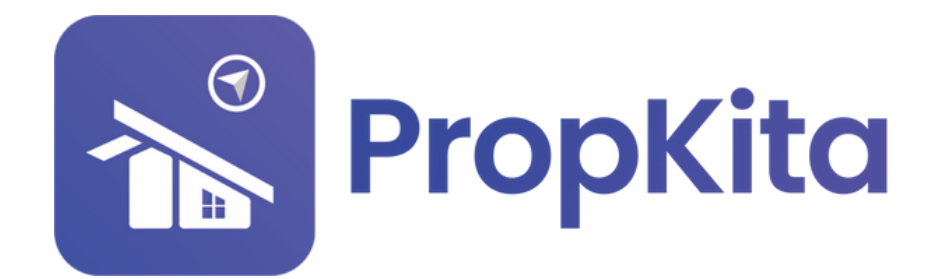

|                          |                    |                                     | Ç ح <sup>9</sup> م <sup>™</sup> Super Admin √ |
|--------------------------|--------------------|-------------------------------------|-----------------------------------------------|
|                          | Hello, Super Admin |                                     | 11:38:49 A                                    |
| A Dashboard              | Demo Property      |                                     |                                               |
| Lo Resident Verification |                    | · · ·                               | Screen Option                                 |
| Yisitor Approval         |                    | Overview Assets Information         | Notices                                       |
| 🔎 Vacant Possession      | 400                | Manage by                           | Kapihan invitation to business                |
| 🏠 Defects                |                    | Address                             | OWINERS<br>OI Feb 2024                        |
| 🗙 Maintenance 🗸          | 1-1                | Demo TH, 42100, Cyberjaya, Selangor | Notice of water discuster                     |
| 🕂 Facility 🗸             |                    | 0123456789                          | 01 Feb 2024                                   |
| 🖗 Access 🗸 🗸             |                    | demoTH@yopmail.com                  |                                               |
| 🚊 Bug Report             |                    |                                     |                                               |
| 🔍 Engliky 🗸 🗸            |                    |                                     |                                               |
|                          |                    |                                     |                                               |
|                          |                    |                                     |                                               |

# USER MANUAL (COMMUNITY) MANUAL PENGGUNA (KOMUNITI)

PROPKITA SYSTEM DASHBOARD

Dwibahasa

## Tutorial 12 Community - 1. Notice.

Notice displays the Notice List, where users can **view** or **delete** notices. To create a notice, click **Add Notice**.

Notis memaparkan Notice List, di mana pengguna boleh **melihat** atau **memadam** notis. Untuk membuat notis, klik **Add Notice**.

| A Dashboard              | Notice<br>Mello, Super Admin                                 |                          |              |         | 12:36:56 PM<br>Thursday, 18 November 20 |
|--------------------------|--------------------------------------------------------------|--------------------------|--------------|---------|-----------------------------------------|
| 20 Resident Verification |                                                              |                          |              |         |                                         |
| Visitor Approval         | Preskins                                                     | - c                      |              |         | Add Notice                              |
| Vocant Possession        |                                                              |                          |              |         |                                         |
| Defects                  | Notice List                                                  |                          |              |         |                                         |
| 🛠 Maintenance 🗸 🗸        | ( teach.                                                     |                          |              |         |                                         |
| H rocitty 🗸              |                                                              |                          |              |         |                                         |
| Access V                 | Title                                                        | Date Published           | Publisher    | Viewers | Action                                  |
| 🕸 Bug Report             | Smort Notion Event                                           | 29 Oct 2024 12:10 PM     | Super Admin  | 0       | View Delete                             |
| toquiy 🗸                 | Test                                                         | 25 Sep 2024 04:22 PM     | Super Admin  | 1       | View Delete                             |
| Teek 🗸                   | Water Disruption 25/09/2024                                  | 25 Sep 2024 03:14 PM     | Super Admin  | 2       | View Delete                             |
| Survey                   | test                                                         | 25 Sep 2024 12:48 PM     | Super Admin  | ٥       | View Delete                             |
| Montelplace              | Annual Count Manifest 2024                                   | 24 Fee 2024 02 00 00 Fee | France Admin |         |                                         |
| d Commenter              |                                                              | 24.349.2024.0020.144     |              |         |                                         |
| - Commonly R             | test expliy I                                                | 29 Jul 2024 1115 AM      | Super Admin  | 2       | View Delete                             |
| + Intercom               | test notification                                            | 15 May 2024 D4:41 PM     | Super Admin  | 4       | View Delete                             |
| Document                 | NOTIS MAKLUMAN PEMBAYARAN PENGGUNAAN FPX (ONLINE<br>BANKING) | 21 Dec 2023 11:46 AM     | Super Admin  | 3       | View Delete                             |
| Sticky Notice            | NOTIS MAKLUMAN PEMBAYARAN PENGGUNAAN FPX (ONLINE<br>RANKING) | 21 Dec 2023 11:44 AM     | Super Admin  | T       | View Delate                             |
| Property 🗸               | hast 2                                                       | 21 Dec 2023 1242 AM      | Sumer Artmin | ĩ       |                                         |
| 🕈 Energy Man. 🗸 🗸        |                                                              |                          |              |         |                                         |
| 1 transaction 🗸          |                                                              |                          |              |         | Rows per page: 10 v 1-10 of 30 C >      |
| L atting ~               |                                                              |                          |              |         |                                         |
| a Report 🗸               |                                                              |                          |              |         |                                         |
| o Configuratio. V        |                                                              |                          |              |         |                                         |
| Audit log                |                                                              |                          |              |         |                                         |
|                          |                                                              |                          |              |         |                                         |
| and but                  |                                                              | _                        |              |         |                                         |
|                          |                                                              |                          |              |         |                                         |

Enter the notice title, upload the news banner and file, set an expiry date, and write the content. Click **Save** when done.

Masukkan tajuk notis, muat naik banner dan fail berita, tetapkan tarikh luput, dan tulis kandungan. Klik **Save** setelah selesai.

|                                   | =                                                                                                    |                              |         | S S S S S S S S S S S S S S S S S S S |
|-----------------------------------|----------------------------------------------------------------------------------------------------|------------------------------|---------|---------------------------------------|
|                                   | Community ( notice<br>Notice                                                                                                    |                              |         | 12:37:00 PM                           |
| P Dashboard                       | Hello, Super Admin                                                                                                    |                              |         |                                       |
| 20 Resident Verflootion           |                                                                                                    |                              |         |                                       |
| ≜ Visitor Approval                | and the second second se |                              |         |                                       |
| P Vocant Possession               | Property                                                                                                    | Add Notice                   |         |                                       |
| n Defects                         | Notice List                                                                                                    |                              |         |                                       |
| 🗙 Maintenance 🗸                   |                                                                                                    | News Title                   |         |                                       |
| th rectiny v                      |                                                                                                    | Enter News Title             |         |                                       |
| 🗣 Access 🗸 🗸                      | 776                                                                                                    | Done Fur                     | Viewers | Action                                |
| 兼 Bug Report                      | Smart Nation Event                                                                                                    | 28 Get : Discot Bonner Image | 0       |                                       |
| 🐴 Inquiry 🗸 🗸                     | Test                                                                                                    | News File<br>25 Sep.         | 1       |                                       |
| 😫 tesk 🗸 🗸                        | Water Disruption 25/09/2024                                                                                                    | Upload PDr file              | 2       |                                       |
| Marketeinee                       | test                                                                                                    | Highlight News(news (news)   | 0       |                                       |
| In coto Poss ∨                    | Annual Grand Meeting 2024                                                                                                    | 24 Sep. Content              | 0       |                                       |
| the community A                   | test expliny 1                                                                                                    |                              | 2       |                                       |
| Notice     Interview              | test notification                                                                                                    | 18 May. Write something here | 4       |                                       |
| Document                          | NOTIS MAKUMAN PEMBAYARAN PENDOUNAAN FPE (ONUNE<br>BANKING)                                                                                                    | 27 Dec 1                     | 3       |                                       |
| <ul> <li>Sticky Notice</li> </ul> | NOTIS MAKUMAN PEMBAYARAN PENGGUNAAN FPX (ONLINE<br>BANKING)                                                                                                    | 21 Dec 2                     | 1       |                                       |
| Property V                        | test 2                                                                                                    | 21 Dec 2                     | 1       |                                       |
| T thengy kion_ V                  |                                                                                                    | *indicates required feat     |         |                                       |
| ∎ transaction ✓                   |                                                                                                    | Close Save                   |         | Rows per page: 10 v 1-10 at 30 C >    |
| ⊥ sillog ~                        |                                                                                                    |                              |         |                                       |
| B Report Y                        |                                                                                                    |                              |         |                                       |
| ⁰e contiguratio. ∨                |                                                                                                    |                              |         |                                       |
| Audit Log                         |                                                                                                    |                              |         |                                       |
|                                   |                                                                                                    |                              |         |                                       |
|                                   |                                                                                                    |                              |         |                                       |

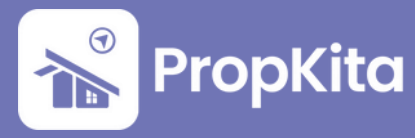

#### 2. Intercom

Intercom shows the Services Contact list in the property. To add a new contact, click **Add New Intercom**.

Interkom memaparkan senarai Services Contact di hartanah. Untuk menambah contact baharu, klik **Add New Intercom**.

| I beginster in   I beginster in   I beg                                                                                                    | <ul> <li>Dashboard</li> <li>Resident Verification</li> </ul> | Intercom<br>Hello, Super Admin |                                |   |              |                | 12:37:10 F<br>Thursday, 20 November |
|----------------------------------------------------------------------------------------------------|--------------------------------------------------------------|--------------------------------|--------------------------------|---|--------------|----------------|-------------------------------------|
| Image: marked in the second of the second of the second         | 2 Visitor Approval                                           | PrepKito                       |                                | c |              | Add New Inte   | rcom                                |
| Image: set of the set of the set | Colocia                                                      | Services Context               |                                |   |              |                |                                     |
| I stary       Image: market interval interval interva                  | 🗶 Maintenance 🗸                                              |                                |                                |   |              |                |                                     |
| Note         Note         Note         Note         Note                 Note              Scond              Scond                                                                                                    | 😝 Facility 🗸 🗸                                               |                                |                                |   |              |                |                                     |
| i Normi       Maine       Gazzai       Gazzai                                                                                                    | Access ~                                                     | Image                          | Nome                           |   | Phone Number |                | Action                              |
| Note       Note                                                                                                    | 🏚 Bug Report                                                 | 2 Pro                          | Amirul Imon                    |   | 0143123321   | Update         | Delete                              |
| 1       Note: "       Section 1       Section 1                                                                                                    | 💁 Enquity 🔍 🗸                                                | ۵                              | Bomba                          |   | 999          | Updete         | Delete                              |
| Image: Second Second         | 🖻 Task 🔍                                                     |                                | JABATAN PERDANA MENTERI        |   | 60380008030  | Update         | Delete                              |
| Note:         Note:         Note: <th< td=""><td>C burvey</td><td></td><td>KEMENTERIAN KESIHATAN MALAYSIA</td><td></td><td>123456745</td><td>Update</td><td>Delete</td></th<>                                                                                                    | C burvey                                                     |                                | KEMENTERIAN KESIHATAN MALAYSIA |   | 123456745    | Update         | Delete                              |
| A marked                                                                                                    | nonsepace                                                    |                                | Pertohanan Javam Malavsia      |   | 999          | Unders         | Delete                              |
| • star     • star     • star     • star     • star     • star       • star     • star     • star     • star     • star       • star     • star     • star     • star     • star       • star     • star     • star     • star     • star       • star     • star     • star     • star     • star       • star     • star     • star     • star     • star       • star     • star     • star     • star     • star       • star     • star     • star     • star     • star       • star     • star     • star     • star     • star       • star     • star     • star     • star     • star       • star     • star     • star     • star     • star                                                                                                    | The Community                                                | ¥                              |                                |   |              |                |                                     |
| instant         int         int                                                                                                    | - Notice                                                     |                                | Poice thegency                 |   | 100          | ( uptore       |                                     |
| • end         Wind         040234051         use         use           • Roperty         • Operation         • Operation         • Opera                                                                                                    | Intercom                                                     |                                | test                           |   | 342314       | Update         | Delete                              |
| Normal Sector         Normal Sector         Normal S                                                                                                    | Document                                                     |                                | Witing                         |   | +6012376455  | Updete         | Delete                              |
| Note:         Other         Other         Other           Note:         Note:         Not                                                                                                    | Sticky Notice                                                | sin a second                   | Hotline                        |   | 0122007303   |                | Delete                              |
| <ul> <li>Branchini C</li> <li>Branchini C</li> <li>Branchi</li></ul>                                                                                                    | <ul> <li>Property</li> <li>Enservation</li> </ul>            | <u></u>                        | Hotline                        |   | 0123456789   |                | Dateta                              |
| Δ. mang = ν<br>Β. Page = ν<br>Δ. δασοματικ ν<br>Β. παστομ                                                                                                    | Transaction                                                  |                                |                                |   |              | Rows per page: | 10 × 1-10 of 15 < >                 |
| B παρατ ν<br>Νο επηματία. ν<br>Δ. Απτομ                                                                                                    | L mag →                                                      |                                |                                |   |              |                |                                     |
| Nο επόρεσα ν<br>Δ. Απότομ                                                                                                    | 🖥 Report 🗸 🗸                                                 |                                |                                |   |              |                |                                     |
| ▲ Audition                                                                                                    | ‱ Configuratio ↓                                             |                                |                                |   |              |                |                                     |
|                                                                                                    | Audit Log                                                    |                                |                                |   |              |                |                                     |
|                                                                                                    |                                                              |                                |                                |   |              |                |                                     |

Choose your property, upload a banner image, provide the contact name and phone number, and click **Save**.

Pilih hartanah, muat naik imej banner, masukkan nama contact dan nombor telefon, dan klik **Save**.

|                                                             | =                              |                                                            |                           | So So So So So So So So So So So So So S   |
|-------------------------------------------------------------|--------------------------------|------------------------------------------------------------|---------------------------|--------------------------------------------|
| <ul> <li>Dashhoard</li> <li>Besident Verfication</li> </ul> | Intercom<br>Helto, Super Admin |                                                            |                           | 12:37:13 PM<br>Thursday, 20 November 2014  |
| ▲• Visitor Approval    P Vacant Passession                  | Propilita                      |                                                            | • c                       | Add New Intercom                           |
| 🟚 Defects<br>🗶 Mointenance 🗸                                | Services Contact               |                                                            |                           |                                            |
| tH faciliy ∨<br>⊕ Access ∨                                  | Image                          | Nome                                                       | Create Intercom           |                                            |
| ak highipot<br>● tiquiy →                                   |                                | Amirul Iman<br>Bombo                                       | Prejskia *                |                                            |
| B task ♥<br>E burvey                                        |                                | JABATAN PERDANA MENTERI                                    |                           |                                            |
| ₩ Morketplace                                               | ٨                              | KEMENTERIAN KESIHATAN MALAYSIA<br>Pertohonon Awam Moloysio | Bonner image              |                                            |
| M Community A                                               |                                | Police Emergency<br>test                                   | Contact Name Phone Number |                                            |
| Document     Sticky Notice                                  | -                              | Witing                                                     | 1g 023456789              |                                            |
| 🖬 Property 🔍                                                | Que<br>Que                     | Hotline                                                    | 0123456799                |                                            |
| B transaction V                                             |                                |                                                            |                           | Anna par page <u>10 +</u> 1-10 at 16 C - 3 |
| B leport ∨<br>9 <sub>9 Configuratio</sub> , ∨               |                                |                                                            |                           |                                            |
| f Audit Log                                                 |                                |                                                            |                           |                                            |
|                                                             |                                |                                                            |                           |                                            |

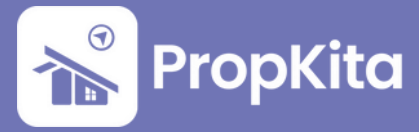

#### 3. Document

Document displays the Document List, allowing users to **view**, **update**, or **delete** documents. To add a new document, click **Add New Document**.

Dokumen memaparkan senarai dokumen, membolehkan pengguna **melihat**, **mengemas kini**, atau **memadam** dokumen. Untuk menambah dokumen baharu, klik **Add New Document**.

| p Resident VerBootion | Hello, Super Admin      |                      |         | Thursday, 28 November 20           |
|-----------------------|-------------------------|----------------------|---------|------------------------------------|
| Visitor Approval      |                         |                      |         |                                    |
| Vacant Possession     | Propicita               | - C                  |         | Add New Document                   |
| Defects               | Document List           |                      |         |                                    |
| 🛠 Maintenance 🗸 🗸     | Cauch                   |                      |         |                                    |
| B rucitty 🗸           |                         |                      |         |                                    |
| 🖗 Access 🗸 🗸          | Document Name           | Uploaded At          | Туре    | Action                             |
| E Bug Report          | other 2                 | 05 Feb 2024 II:13 FM | Others  | View Update Delate                 |
| a Inquiry 🗸 🗸         | Other form              | 05 Feb 2024 II:12 PM | COhers  | View Update Delate                 |
| test 🗸                | Test2                   | 05 Apr 2023 11:33 AM | (Rat)   | View Update Datate                 |
| Survey                | RuleMinut2              | 27 Mar 2023 04:03 PM | 600     | (View Update Datate )              |
|                       | linha                   | 17 CH 2022 1155 AM   | (Free)  |                                    |
| Community             |                         |                      | _       |                                    |
| - Notice              | rest                    | 17 Oct 2022 HS3 AM   | Consert | vee uprove Deate                   |
| Intercom              | AKTA HAK MILK STRATA V2 | 18 Feb 2022 04:07 PM | (Rule)  | View Update Dalate                 |
| Decument              | test                    | 17 Feb 2022 12:00 PM | Rule    | View Update Delate                 |
| Theky Notice          | test upload             | 17 Aug 202110:38 AM  | form    | View Update Delate                 |
| Property 🗸            | lorem ipsum #2          | 04 Jun 2021 10:20 PM | 640     | View Updace Dalate                 |
| Energy Mon.           |                         |                      |         | Rows per page: 10 = 1-10 of 11 < > |
| L Billion             |                         |                      |         |                                    |
| Report V              |                         |                      |         |                                    |
| o Configuratio. 🗸     |                         |                      |         |                                    |
| Auditlog              |                         |                      |         |                                    |
|                       |                         |                      |         |                                    |
|                       |                         |                      |         |                                    |

Choose your property and document type, enter the document name, upload the PDF file, and click **Save**.

Pilih hartanah dan jenis dokumen, masukkan nama dokumen, muat naik fail PDF, dan klik **Save**.

|                                                                 |                                                         |                                        |             | ♀ 🕕 🤣 🖓 عنومة مقام م                      |
|-----------------------------------------------------------------|---------------------------------------------------------|----------------------------------------|-------------|-------------------------------------------|
| Cashboard  So Resident Verification                             | Community / Securiars<br>Document<br>Helic, Super Admin |                                        |             | 12:37:27 PM<br>Truesday, 10 November 2014 |
| <ul> <li>Visitor Approval</li> <li>Vacant Possession</li> </ul> | Propriha                                                | - c                                    |             | Add New Document                          |
| n Defects                                                       |                                                         |                                        |             |                                           |
| € Access v                                                      | Document Name                                           | New Document                           | •           | Action                                    |
| ng kepet                                                        | other 2<br>Other form                                   | Property*<br>Property                  |             |                                           |
| B tesk ↓<br>El forvey                                           | Test2                                                   | Document Type*<br>Choose Document Type |             |                                           |
| ₩ Morketplace                                                   | RuleMivi2<br>Noha                                       | Document Name*                         | 3           |                                           |
| 월 Community A<br>- Notice                                       | Test                                                    | PDF File                               | •           |                                           |
| Intercom     Document                                           | AKTA HAK MERK STRATA V2<br>test                         | "Indicates required field              | Class Silvy |                                           |
| + Sticky Notice                                                 | text upload                                             | 17 Aug 2021 10:38 AM                   |             |                                           |
| thergy Man., ✓<br>B Transaction ✓                               | lorem (psum #2                                          | 04 Jun 202110:20 PM                    | <b>C</b>    | Vilev Update Dalate                       |
| ⊥sting v<br>Bound to                                            |                                                         |                                        |             |                                           |
| ♥g Configuratio. ✓                                              |                                                         |                                        |             |                                           |
|                                                                 |                                                         |                                        |             |                                           |

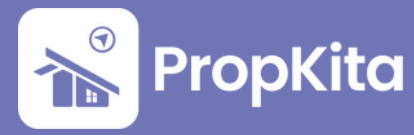

### 4. E-Form

E-Form provides a detailed list of available forms, allowing users to easily **access**, **view**, and **complete** them.

E-Form menyediakan senarai borang yang lengkap, membolehkan pengguna **mengakses**, **melihat**, dan **mengisi borang** dengan mudah.

|                                                         | =                                                 |     |                        |               | °                                | Admin |
|---------------------------------------------------------|---------------------------------------------------|-----|------------------------|---------------|----------------------------------|-------|
|                                                         | Community / Items<br>E-Form<br>Hetto, Super Admin |     |                        |               | 10:54:<br>Monday, 3 Fi           | 58 AN |
| <ul> <li>Coshboard</li> <li>Moster Coshboard</li> </ul> | the Propictio                                     | • c |                        |               |                                  |       |
| 20 Resident Verification                                | What are you looking for?                         |     |                        | Actions Panel | Create E-Form                    |       |
| 2 Visitor Approvel                                      |                                                   |     |                        |               |                                  | _     |
| Vacant Possession                                       | E-Form List Response                              |     |                        |               |                                  |       |
| n Defects                                               | Form Title                                        |     | Created at             |               | Action                           |       |
| X Maintenance V                                         | Test Single Choice                                |     | 22 Jan 2025, 10:26 AM  |               | View                             |       |
| Access                                                  | Nomination Form                                   |     | 20 Jun 2025, 11:39 AM  |               | View                             |       |
| n Bug Report                                            | AGM Participation Form                            |     | 20 Jon 2025, 11:35 AM  |               | View                             |       |
| 🗣 Enquiry 🗸 🗸                                           | radio                                             |     | 17 Jan 2025, 10.14 PM  |               | View                             |       |
| 🖞 Tosk 🗸                                                | test                                              |     | 02 Join 2025, 02:52 PM |               | View                             |       |
| Morketplace                                             | Testing Checkbox form                             |     | 02 Jon 2025, 02:48 PM  |               | View                             |       |
| 🖪 Goteposs/PT. 🗸                                        | Testing Test form                                 |     | 02 Jun 2025, 02:47 PM  |               | View                             |       |
| 😫 Community 🗸 🗸                                         | Testing Renovation Form                           |     | 02 Jon 2025, 01:41 PM  |               | View                             |       |
| Property ~                                              | Security Feedback                                 |     | 02 Jon 2025, 11:18 AM  |               | View                             |       |
| <ul> <li>Energy Mono.</li> <li>Transaction</li> </ul>   | Soalan                                            |     | 02 Jon 2025, 10:21 AM  |               | View                             |       |
| 1 mg v                                                  |                                                   |     |                        |               | Rows per page: 10 + 1-10 of 13 < | >     |
| B Report -                                              |                                                   |     |                        |               |                                  |       |
| 🍫 Configuration 🤟                                       |                                                   |     |                        |               |                                  |       |
| A Audit Log                                             |                                                   |     |                        |               |                                  |       |
|                                                         |                                                   | PT  |                        | ЛК            |                                  |       |

To create a new form, click **Create E-Form**, then complete the required information.

Untuk menambah borang baharu, klik **Create E-Form**, kemudian isi maklumat yang diperlukan.

|                                                             |                                                      |                        |                                       | S 💷 🕹 🖓 🖓 Super Admin .                                                                                                    |
|-------------------------------------------------------------|------------------------------------------------------|------------------------|---------------------------------------|----------------------------------------------------------------------------------------------------|
|                                                             | Conveniently / Items<br>E-Form<br>Hello, Super Annon |                        |                                       | 10:55:36 AM<br>Mendey, 3 reformery 2005                                                                                                    |
| <ul> <li>Doshboard</li> <li>Moster Doshboard</li> </ul>     | ili: Propilto                                        | Create E-Form Response | •                                     |                                                                                                    |
| 20 Resident Verification                                    | What are you looking for?                            | Form Title             |                                       | Clions Fanel                                                                                                    |
| 2" Visitor Approval                                         |                                                      | H Enter Form Title     |                                       |                                                                                                    |
| P Vacant Possession                                         | E-Form List Response                                 | Form Description       |                                       |                                                                                                    |
| ft Delects                                                  | Form Title                                           | Enter Form Description |                                       | Action                                                                                                    |
| 🛪 Maintenance 🤟                                             | Test Single Choice                                   |                        |                                       |                                                                                                    |
| <ul> <li>Feelity</li> <li>Access</li> <li>Access</li> </ul> | Nomination Form                                      | Stort Date             |                                       |                                                                                                    |
| 貴 Bug Report                                                | AGM Participation Form                               | Start Date             |                                       | Tex                                                                                                    |
| 🐴 Enquiry 🗸 🗸                                               | radio                                                | End Date               |                                       | Ver                                                                                                    |
| B Tosk ✓                                                    | test                                                 | End Date               |                                       | and the second second se |
| T Marketplace                                               | Testing Checkbox Form                                | Quantizen 1            | • • • • • • • • • • • • • • • • • • • | Ver                                                                                                    |
| 🗈 ootoposs/PT. 🗸                                            | Testing Test Form                                    | Question               |                                       |                                                                                                    |
| 😫 Community 🤟 🤟                                             | Testing Renovation Form                              | Question Type          |                                       | Test in the second second second second second second second second second second second second second second s                                                                                                    |
| Property V                                                  | Security Feedback                                    | Select Question Type   |                                       | Ves                                                                                                    |
| Transaction                                                 | Soalan                                               | Add Questien           |                                       | -                                                                                                    |
| 1. mm                                                       |                                                      | ev                     |                                       | Rows per page: 10 1-10 of 13 < >                                                                                                    |
| B Report V                                                  |                                                      |                        |                                       |                                                                                                    |
| 🎭 Configuration 🗸                                           |                                                      |                        |                                       |                                                                                                    |
| A Auditing                                                  |                                                      |                        |                                       |                                                                                                    |
|                                                             |                                                      |                        |                                       |                                                                                                    |
| Powered by:                                                 |                                                      |                        |                                       |                                                                                                    |

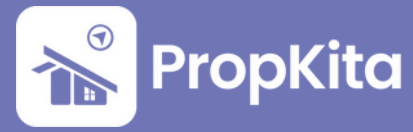

In the question section, users can select a question type. The available options are **Short Answer**, **Paragraph**, **Multiple Choice** and **Single Choice**. To add another question, click **Add Question**.

Pada bahagian soalan, pengguna boleh memilih jenis soalan. Pilihan yang disediakan adalah **Short Answer**, **Paragraph**, **Multiple Choice** dan **Single Choice**. Untuk menambah soalan lain, klik **Add Question**.

|                          | -                         |                          | Q 🕥 🥩 🖉 🖉 ya takan kanin .                                                                                                    |
|--------------------------|---------------------------|--------------------------|----------------------------------------------------------------------------------------------------|
|                          |                           |                          |                                                                                                    |
| 16                       | E-Form                    |                          | 10:56:19 AM                                                                                                    |
|                          | Hella, Super Admin        |                          | Monday, 3 February 2025                                                                                                    |
|                          |                           |                          |                                                                                                    |
| A contoord               | ( n. hunter               |                          |                                                                                                    |
| Master Doshboard         | an report                 | Create E-Form Response 0 |                                                                                                    |
| 20 Resident Varification | What are you looking for? | Form Title               | Actions Panel                                                                                                    |
| Ar Visitor Approval      |                           | H Interform Title        |                                                                                                    |
| P Vocont Possession      | E-Ferm List Response      | Form Description         |                                                                                                    |
| ft Calanta               |                           | Enter form besorption    |                                                                                                    |
| X manurance v            | Form Title                |                          | Action                                                                                                    |
| the sector of            | Test Single Choice        |                          | Ver                                                                                                    |
| · Access · ·             | Nomination Form           | Start Date               | The second second second second second second second second second second second second second second second s                                                                                                    |
| R Bug Report             | AGM Perfleipation Ferm    | Elust Outre              |                                                                                                    |
| 🗣 Inquiry 🔍 🗸            | radio                     | End Date                 |                                                                                                    |
| 8 tot v                  |                           | Indoute                  |                                                                                                    |
| C turney                 | test                      |                          | View                                                                                                    |
| T Montalphone            | Testing Checkbox Farm     | Conduct .                |                                                                                                    |
| ₿ ostoposs(rt. v         | Testing Test Form         | Question                 | and the second second se |
| 🔤 community 🗸 🗸          | Testing Renovation Form   | Question Type            |                                                                                                    |
| E Property V             | Security Feedback         | ▲ Jariest Question Type  |                                                                                                    |
| 🕈 Energy Mone. 🗸 🗸       |                           | = Short Answer           |                                                                                                    |
| B transaction ~          | 10000                     | I forsgraph              |                                                                                                    |
| 2 100 -                  |                           | B Multiple Choice        | Rows per poper 10 + 1-10 of 10 < >                                                                                                    |
| B August v               |                           | 0 single choice          |                                                                                                    |
| To Configuration V       |                           |                          |                                                                                                    |
| A Audition               |                           |                          |                                                                                                    |
|                          |                           |                          |                                                                                                    |
|                          |                           |                          |                                                                                                    |
| Pewwwed by:              |                           |                          |                                                                                                    |

#### To view form details, click on **View**.

Untuk melihat maklumat borang, klik pada View.

|                                                         |                                                          |                                                | S 🕐 🖓 🖉 g. Styler Advin.                                                                                                    |
|---------------------------------------------------------|----------------------------------------------------------|------------------------------------------------|----------------------------------------------------------------------------------------------------|
|                                                         | connuntry / thom.<br><b>E-Form</b><br>Hells, Super Admin |                                                | 10:58:22 AM<br>Monday, 3 Hockey 200                                                                                                    |
| 🖨 Davhboard                                             | Illi Propilito                                           | - c                                            |                                                                                                    |
| ▲ Resident Verification ▲* Visitor Approval             | What are you loaking for?                                |                                                | Actives Panel                                                                                                    |
| <ul> <li>Veccent Procession</li> <li>Coloris</li> </ul> | C-Form List Response                                     | Creatinel al                                   | Action                                                                                                    |
| X Maintenance ∨<br>⊕ facility ∨                         | Test Single Choice                                       | 22 Jun 2025, 10:28 AM                          | and a second second sec |
| <ul> <li></li></ul>                                     | Nomination Form                                          | 28 Jon 2025, It38 AM                           | - Vier<br>- Vier                                                                                                    |
| Tesk v                                                  | radio                                                    | 17 Juni 2025, 1034 PM<br>00 Juni 2025, 0252 PM | Two and the second second seco |
| Mathematics                                             | Testing Checkbox Term                                    | 02 Jun 2006, 02.48 PM                          | Non and a second second second second second second second second second second second second second second se                                                                                                    |
| I despositive.                                          | Testing Renevation Form                                  | 02 Jon 2006, 004 FM                            | - Van                                                                                                    |
| <ul> <li>Transporter</li> <li>Transporter</li> </ul>    | Security Feedback                                        | 02 Jun 2005, 1118 AM<br>02 Jun 2005, 1028 AM   | land land                                                                                                    |
| Lissing v<br>Bilagent v                                 |                                                          |                                                | Revergenzengenz <u>H +</u> 3-Harl C >                                                                                                    |
| <ul> <li>Sentpreter v</li> <li>▲ Autting</li> </ul>     |                                                          |                                                |                                                                                                    |
|                                                         |                                                          |                                                |                                                                                                    |

| - | =                          |                                                                                                    |             | 🖓 🔘 🧬 🖓 🖉 Super Admin .                                                                                                    |
|---|----------------------------|----------------------------------------------------------------------------------------------------|-------------|----------------------------------------------------------------------------------------------------|
|   | Community / Home<br>E-Form | View E-Form                                                                                                    | •           | 10:59:21 AM                                                                                                    |
|   |                            | Farm Title                                                                                                    |             | Monday, 3 February 2025                                                                                                    |
|   |                            | H Test Single Choice                                                                                                    |             |                                                                                                    |
|   | ille Propiito              | Form Description                                                                                                    |             |                                                                                                    |
|   | What are you looking for?  | leading db                                                                                                    | Actions Por |                                                                                                    |
|   |                            |                                                                                                    |             | B Crayla Lidgen                                                                                                    |
|   | E-Form List Response       | Sart Dote                                                                                                    | 4           |                                                                                                    |
|   | Form Tile                  | 23 Apr. 2025                                                                                                    |             | Action.                                                                                                    |
|   |                            | End Date                                                                                                    |             |                                                                                                    |
|   | THE SPOR CHART             | 30 Jan 2006                                                                                                    |             |                                                                                                    |
|   | Nomination Form            |                                                                                                    |             | Ver                                                                                                    |
|   | AGM Perticipation Form     | Contract of Contract of Contra |             |                                                                                                    |
|   | radio                      | 0.51                                                                                                    |             | View (                                                                                                    |
|   | test                       | Question Type                                                                                                    |             | No.                                                                                                    |
|   | Testing Checkbox form      | ▲ ♥ Single Choice                                                                                                    |             | New Control of Control of Control |
|   | Testing Text Form          | 0 d                                                                                                    |             | Ver                                                                                                    |
|   | Testing Renovation Form    | •                                                                                                    |             | -                                                                                                    |
|   | Security feedback          |                                                                                                    |             | The                                                                                                    |
|   | Section                    | Question                                                                                                    |             | Ver                                                                                                    |
|   |                            | 0 663                                                                                                    |             | Rows per pegge: 30 - + 1-10 of 13 - < ->                                                                                                    |
|   |                            | Question Type                                                                                                    |             |                                                                                                    |
|   |                            | ▲ ● Single Choice                                                                                                    |             |                                                                                                    |
|   |                            | Answer                                                                                                    |             |                                                                                                    |
|   |                            | •                                                                                                    |             |                                                                                                    |
|   |                            | 0 10                                                                                                    |             |                                                                                                    |
|   |                            |                                                                                                    |             |                                                                                                    |

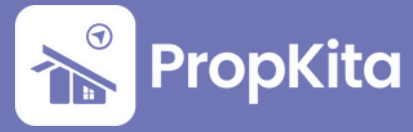

On the **Response** tab, the admin can view the tenant's response history. Click **View** to see the details of a specific response.

Pada tab **Respons**, admin boleh melihat sejarah respons penyewa. Klik **View** untuk melihat butiran bagi setiap respons.

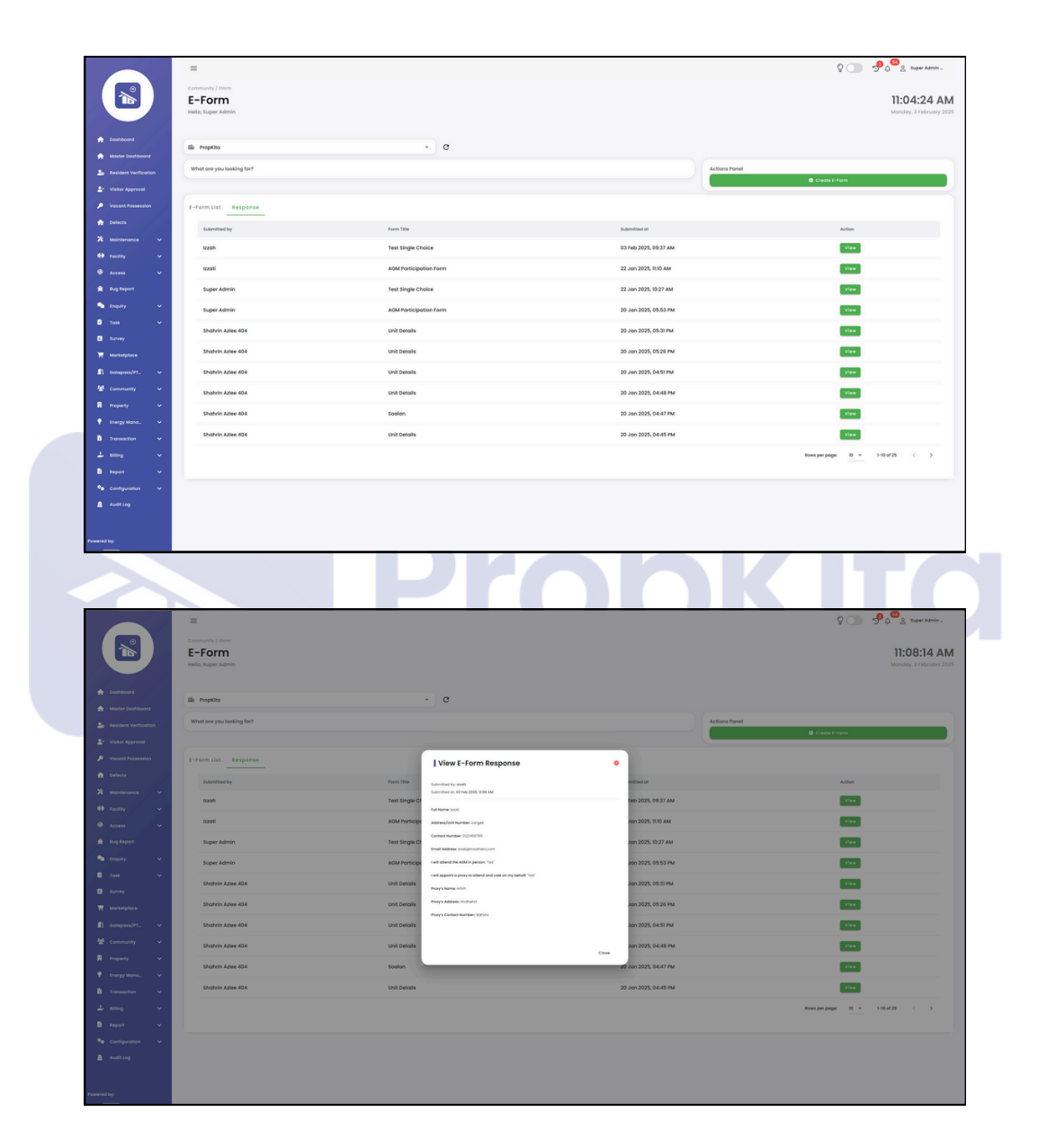

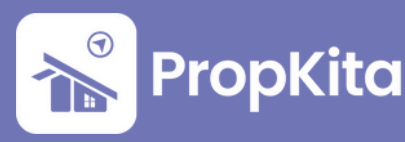